### **GOVERNMENT OF MAHARASHTRA** DIRECTORATE OF STEAM BOILERS.

Kamgar Bhavan, 7<sup>th</sup> Floor, Plot No. C-20, Block-E, Bandra Kurla Complex, Bandra (East), Mumbai-400051. Tel. No. 022-26571198 / 26571304 / 26571352. Fax No.022-26571283. Email **ID-dsbmumbai@mtnl.net.in** 

> No.SB-4/Acct.Br./2011/25601 Dated: 05/11/2011

# **CIRCULAR**

To:

All Boiler & Boiler components Manufacturers/Repairers/Pipe Fabricators/ Owners of registered boilers

Subject: - Online (e-Payment) Payment Facility Started for Directorate of Steam Boilers at Virtual Treasury.

This is to inform you all, that e-Payment facility for various fees to be deposited into Government Treasury, regarding inspection of boilers during use and manufacture is now available for **"Directorate of Steam Boilers"** at Virtual Treasury.

This facility is available at <u>**"www.gras.mahakosh.gov.in"**</u>. You can visit this site, get registered yourself and start using e-payment facility. You can also use e-payment facility without registration. Currently eight banks namely;

- 1) Punjab National Bank.
- 2) IDBI Bank.
- 3) Union Bank of India.
- 4) Bank of Baroda
- 5) Bank of India.
- 6) Indian Overseas Bank.
- 7) State Bank of India.
- 8) State Bank of Hyderabad

are registered & available at <u>Government Receipt and Accounting System</u> (GRAS) for banking transactions. To avail e-payment facility, you should have your bank account in any one of the above banks with internet banking facility.

At GRAS, you should select desired options from respective **Drop Down Menus**. The Mandatory fields are marked with Red Colour Star, at the corner respective field. Those must be filled in. You may follow the procedure as given under to make your e-payment.(Process described for e-payment without registration.) Left hand fields of the screen-

1. **Department**- Select Department as <u>Directorate Of Steam Boilers</u> from the drop down

menu.

- 2. Payment Type- Select <u>Desired purpose of fees related to inspection/manufacturing</u> <u>activity</u> from the drop down menu.
- 3. Scheme Name- After completing <u>Step 1 &2, this will appear by default at your</u> <u>screen.</u>
- 4. District- Select <u>District</u> from the drop down menu. <u>Select district where your</u> <u>concerned boiler office ( where fees are going to utilize) is located.</u>

5.Office Name- Select the name of concerned boiler office from the drop down menu.

## 6. Period- Select/type <u>period of concerned financial year.</u> In sub column, <u>select</u> <u>appropriate time span according to type of fee.</u>

On the right hand of screen in the field **Department tax ID.** For example mention **the registration number of the boiler**, for which annual inspection fee/modification fees etc. is being deposited. For fees regarding registration of new boiler, maker's number of boiler should be mentioned. For approval of drawing etc. drawing number to be mentioned if possible mention the maker's number, if space permits, for valves & fittings manufacturer should mention valve/fitting serial numbers along with respective batches, if space permits.

#### Remark – In this column mention the purpose of fees in brief.

After this enter the amount of fees, in the respective field. You should know the amount of fees for the required activity. If you don't know the fees, for purpose, <u>click on Help</u> <u>link(Currently under construction) to know your fees.</u>

**Bank** - Select the bank from the drop down menu.

#### Submit by clicking submit button.

After this, Challan duly filled in <u>MTR 6 Format</u> will appear on the screen. Verify the submitted data, if correct, please proceed for the payment which will take you to your bank, through the link provided. Complete the bank transaction using your internet banking, take the print out of the challan and submit the same to the concerned boiler office along your application.

#### SPECIAL INSTRUCTION TO THE MANUFACTURERS.

1. Those who deposits advance fees using, on line payment facility, they should consume the fees in six attempts.

2. In Department tax ID field they should mention correct maker's number/batch number/drawing number/batch number/boiler registration number/heat number etc. whichever applies.

3. Manufacturer, who want to make on line e-payment for approval/scrutiny of drawing/certificates, which is to be approved by the Director Steam boilers, should select District as Mumbai & office as Directorate of Steam Boilers.

This is initial step as part of 'e-Governance', complete on line system for Directorate of Steam Boilers, is under construction. Therefore while using 'e payment' facility, you should know the respective fees, as prescribed by rules and regulations, and in the remarks column, you should mention for which purpose fee being paid (job No. or boiler No. or drawing No.etc)

After completing transactions on line, you can print the Challan, indicating the payment done by you, same may be submitted to respective boiler office along with the application.

Hereby all the concerned are informed to use e- Payment facility. Also, all are informed to communicate their e-mail ID to this Office, so as to register themselves in Data Bank of e-mail addresses of this.

In case, any difficulty in processing e-Payment, you may contact on 022-26571304/52 to Mr.Arvind Malekar OR Mr. Mahadeo Tawde.

Yours Faithfully,

S/d (B. N. Wakchaure) I/C.Director of Steam Boilers Maharashtra State, Mumbai